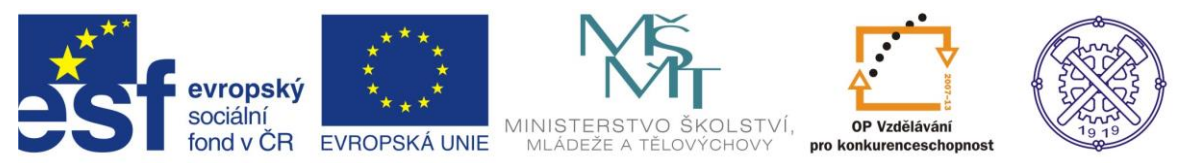

| Předmět:                            | Předmět: Ročník: |              | Datum:    |  |  |  |
|-------------------------------------|------------------|--------------|-----------|--|--|--|
| KONSTRUOVÁNÍ V<br>CAD TŘETÍ, ČTVRTÝ |                  | Aleš GARSTKA | 21.4.2013 |  |  |  |
| Název zpracovaného celku:           |                  |              |           |  |  |  |
| PLECHY (cvičení)                    |                  |              |           |  |  |  |

# Plechy (cvičení)

Modul Inventoru pro tvorbu plechových součástí umožňuje snadné navrhování dílů, ohýbaných z plochých polotovarů. Disponuje nástroji pro rychlé vytváření tvarových ohybů, lemů a obrub. Součástí je databáze typických tvarových otvorů, například pro počítačové konektory. Novější verze dovolují generovat i zkružované profily a potrubní přechody.

Vytvořený díl je možno rozvinout do plochy a tento polotovar zobrazit ve výkresu včetně polohy ohybů.

# Zadání:

Jako člen týmu, pracujícího na konstrukci šnekového dopravníku popílku od filtru, vytvořte na již zpracovaném koncepčním návrhu dopravníku lože pod asynchronním elektromotorem a převodovkou. Rozpracovanou sestavu "snekovy\_dopravnik.iam" ve 3D včetně dílů najdete na síti ve složce \vzory\dopravnik. Zde naleznete i katalogové listy a rozměrové náčrty elektromotoru a převodovky.

Výchozí návrh dopravníku viz následující obrázek:

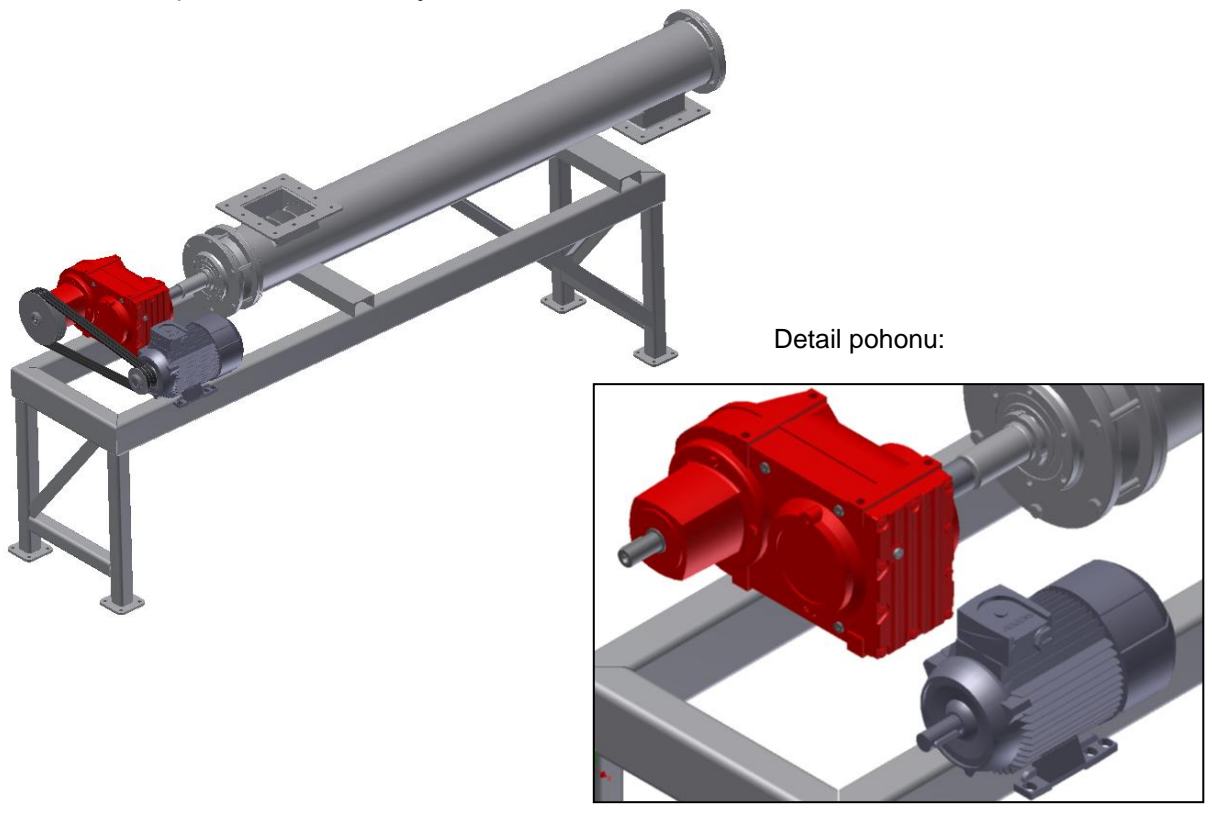

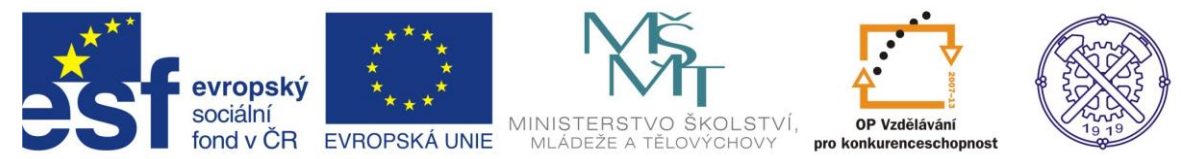

## Zadané základní parametry pohonu:

Asynchronní elektromotor Siemens 1,1 kW, 1440 ot/min, hřídel d=24, l=50, těsné pero.

Převodovka SEW Eurodrive F67AD3, vstupní hřídel d=24, I=50, těsné pero.

Dosedací plochy motoru a převodovky leží v jedné rovině, 65 mm nad horní plochou nosné konstrukce. Napínání převodu šroubové, posunem motoru v rovině jeho lože.

Nosná konstrukce dopravníku je provedena svařováním z ocelových profilů.

### Požadavky na lože:

- 1. Možnost posunu elektromotoru z důvodu napínání řemenového převodu.
- 2. Možnost upevnění krytu spojky.
- 3. Možnost upevnění krytu řemenového převodu.
- 4. Jednoduché a kompaktní provedení.

## Postup vypracování

### Obecné zásady před zahájením vlastní práce

V Inventoru se v podstatě vždy jedná o několik vzájemně provázaných souborů a v případě použití Obsahového centra i automaticky generovaných složek. Nezapomeňte tedy založit nový projekt a s ním samostatnou složku pro tuto akci. Zde nakopírujte výchozí podklady. Zabráníte tím problémům s dohledáváním souborů.

### Konstrukční řešení

Lože pohonu je navrženo jako ohýbané z ocelového plechu tloušťky 6 mm. Ohyby slouží k vytvoření potřebné konstrukční výšky, k dosažení nutné tuhosti a k připojení napínacích šroubů a krytů. K nosné konstrukci bude připevněno koutovými svary.

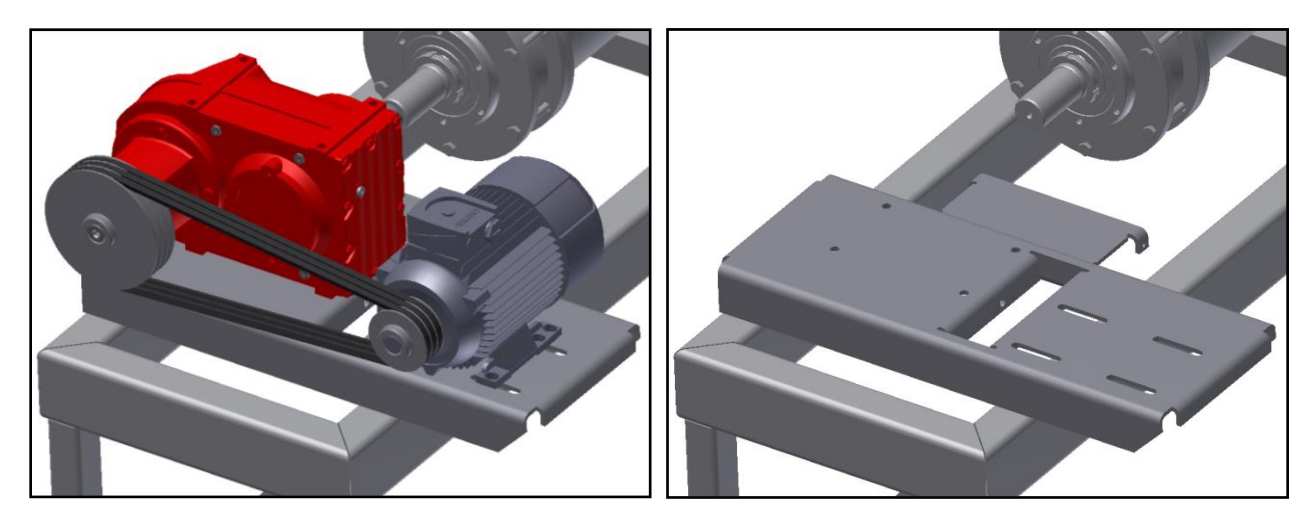

## Diskuse k navrženému řešení

Posuďte, zda navržené řešení plní daný účel. Pokuste se o vlastní alternativy řešení tohoto problému. K dispozici máte model sestavy dopravniku, samozřejmě bez řešeného lože.

Pro výuku problematiky plechů v Inventoru však dodržíme tento návrh a budeme pracovat podle následujícího výkresu:

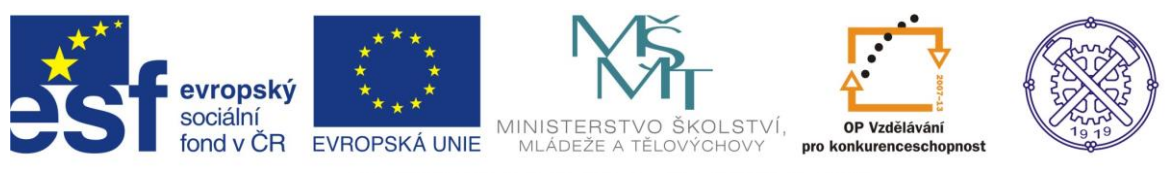

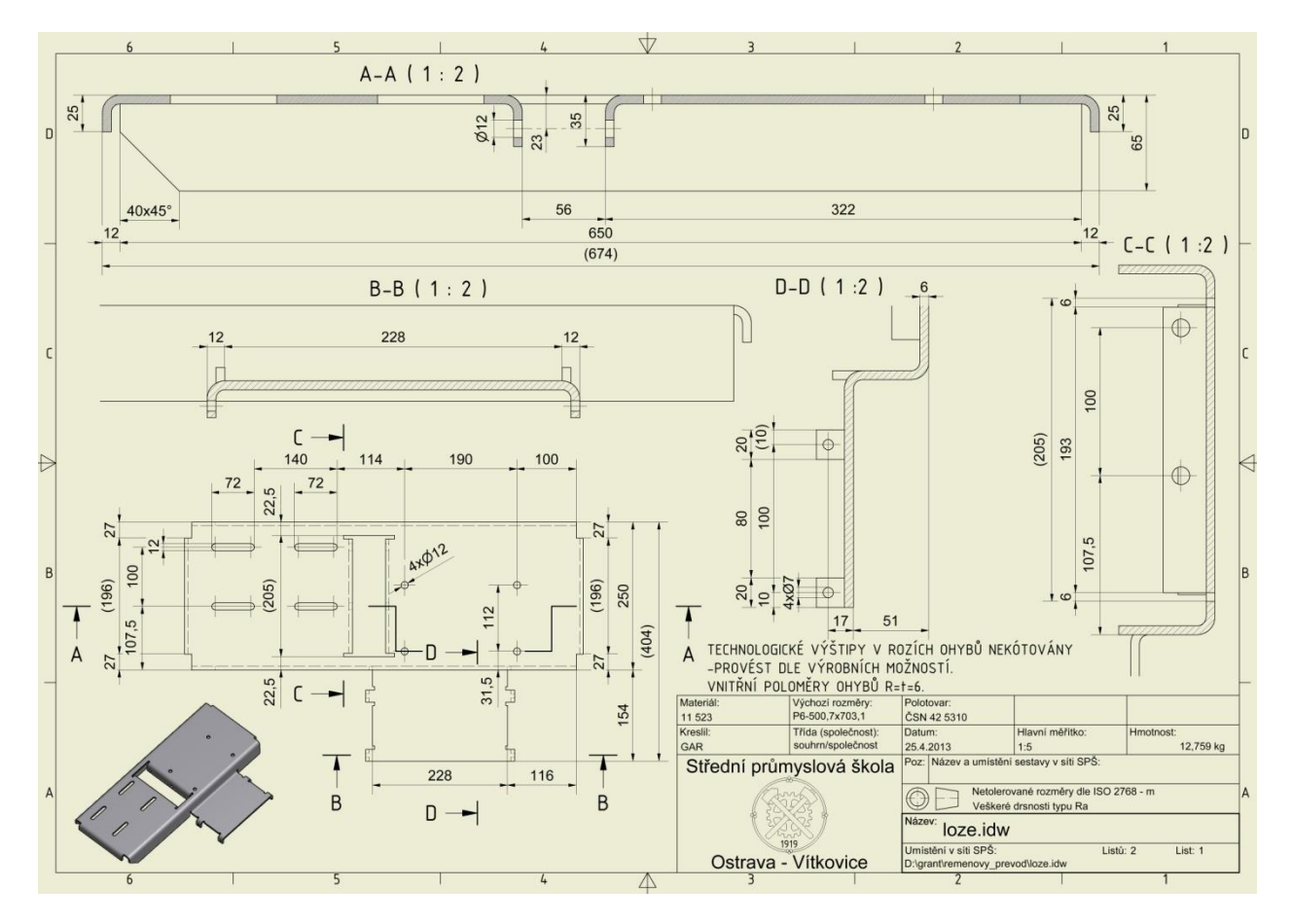

### Zahájení práce

Pro tvorbu plechových dílů slouží šablona "Plech.ipt":

|                         | Autodesk Inventor Professional 2011                                                                                                    | Zadejte klíčové slovo nebo výraz. 👫 - 🔧 😒 🛧 🔞 - 💶 💷 🎫 |
|-------------------------|----------------------------------------------------------------------------------------------------|-------------------------------------------------------|
| Zadný prohížeč -        | Nový soubor       Image: Contract of the source of the source of the sourc | Zadąte kličové slovo nebo výraz.                      |
|                         | Soubor projektu: remenovy_prevad.p)   Projekty Snadné spuštění  OK Storno                                                                                                    | esk                                                   |
| Autodesk<br>Professiona | Inventor <sup>*</sup>                                                                                                    | Autod                                                 |

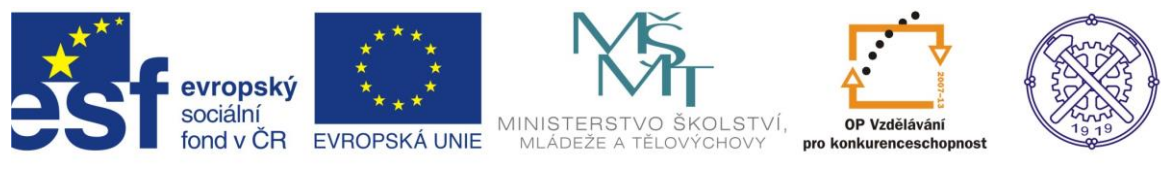

## Nastavení parametrů

Provedeme v Editoru stylů na kartě "Správa":

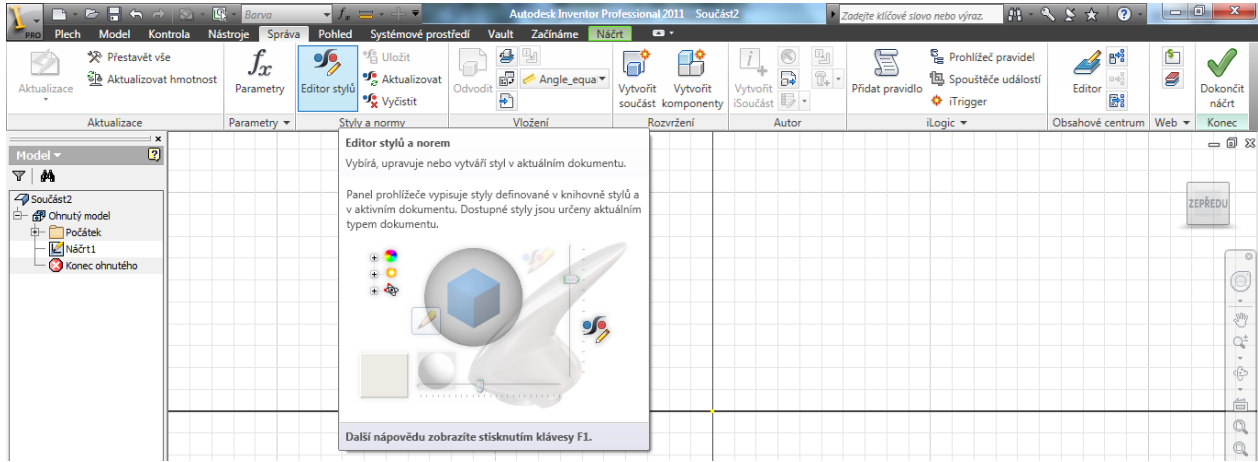

Vytvoříme nový styl "6" pro plech této tloušťky. Další nastavení ponecháme, zásah do nich vyžaduje určité zkušenosti v práci s tvářením plechu.

|                                                                     | - <u>Barva</u> → f <sub>*</sub> = - + =                                                                                                 | Autodesk Inventor Professional 2011 Součást2 Zadejte klíčové slovo nebo výro                             | z. 🗿 - '                  | - 3) 🛠 🗶 🥐       |          | 3 <b>X</b>        |
|---------------------------------------------------------------------|----------------------------------------------------------------------------------------------------|----------------------------------------------------------------------------------------------------|---------------------------|------------------|----------|-------------------|
| Aktualizace                                                         | Vastoje sprava Pohled Systemove     Systemove     Editor stylů a norem [Knihovna - Pouze ko     E    Barva                              | teni]                                                                                                    | č pravidel<br>če událostí | Editor           | <b>1</b> | Dokončit<br>náčrt |
| Aktualizace                                                         | <ul> <li>Covétení</li> <li>Sovétení</li> <li>Sovétení</li> <li>Pravido plechu</li> <li>Image prevido plechu</li> <li>Výchozí</li> </ul> | Plech [ 6 ]<br>List Ohyb Roh<br>List                                                                     |                           | Obsahové centrum | Web 💌    | Konec<br>— 🗐 🔀    |
| Součást2<br>- Donutý model<br>t)- Počátek<br>Mářrt1<br>Conconnutého | — vychoz_mm<br>⊕ ∰ Styl rozvinu plechu                                                                                                  | Materiál<br>Výchozí V Výchozí Křaktor V Výchozí křaktor<br>Toušťka<br>6 mm V Toušťka I Toušťka V Toušťka |                           |                  | Z        | EPŘEDU            |

## Tvorba dílu

Jako základní tvar nakreslíme obdélník 650x250 mm:

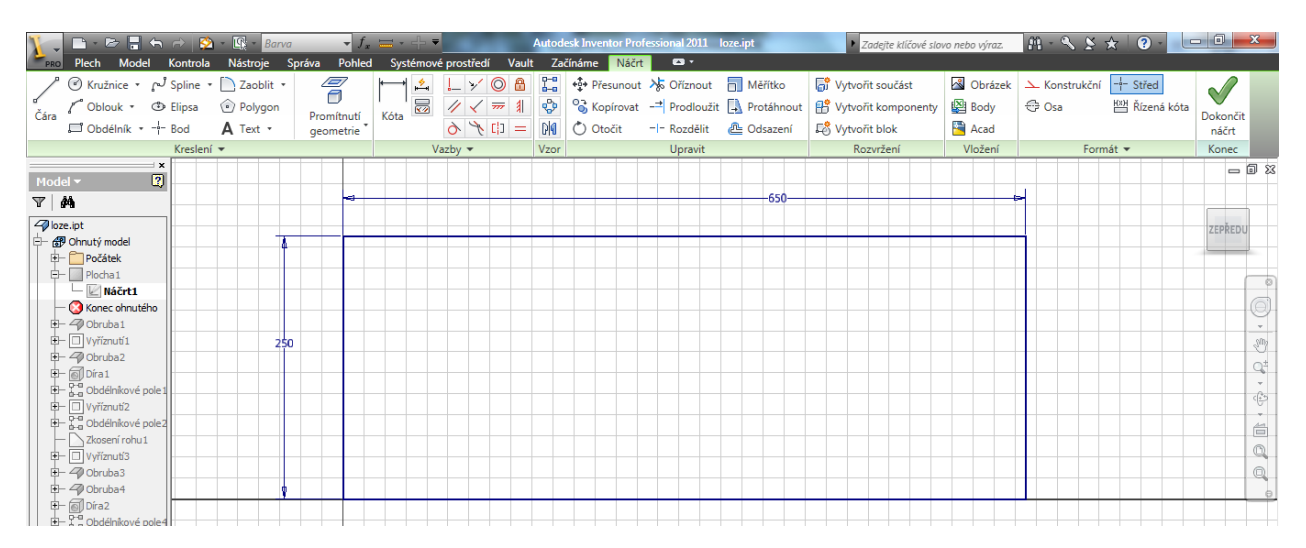

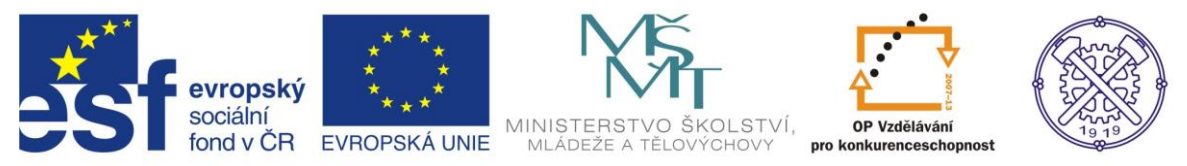

Po ukončení náčrtu se příkazem "Plocha" nakreslenému tvaru automaticky přiřadí nastavená tloušťka 6 mm:

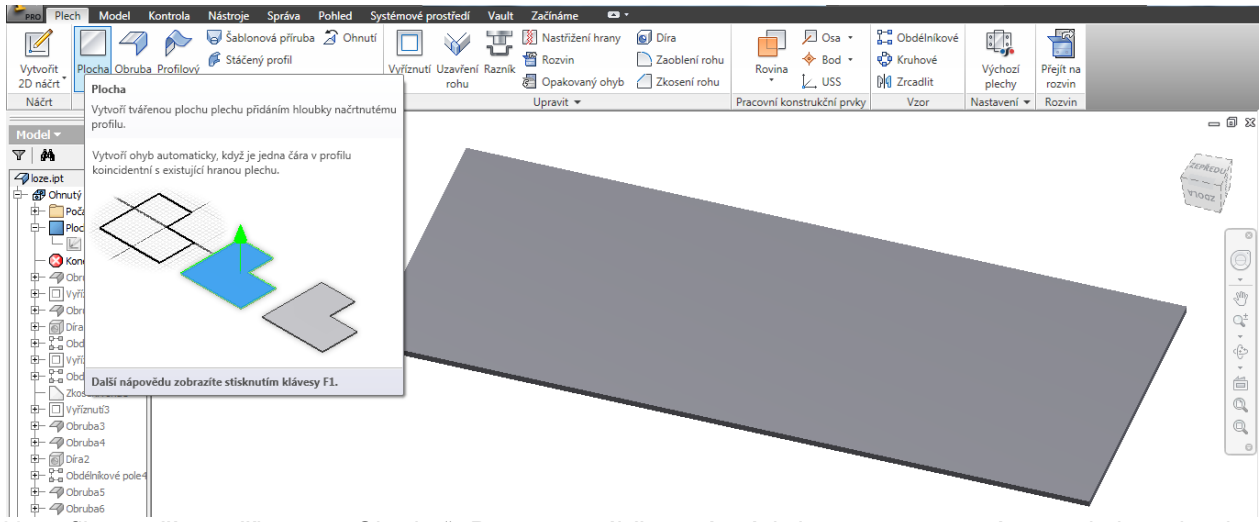

U-profil vytvoříme příkazem "Obruba". Pozor na výběr správných hran a nastavení typu ohybu tak, aby byla dodržena šířka 250 mm.

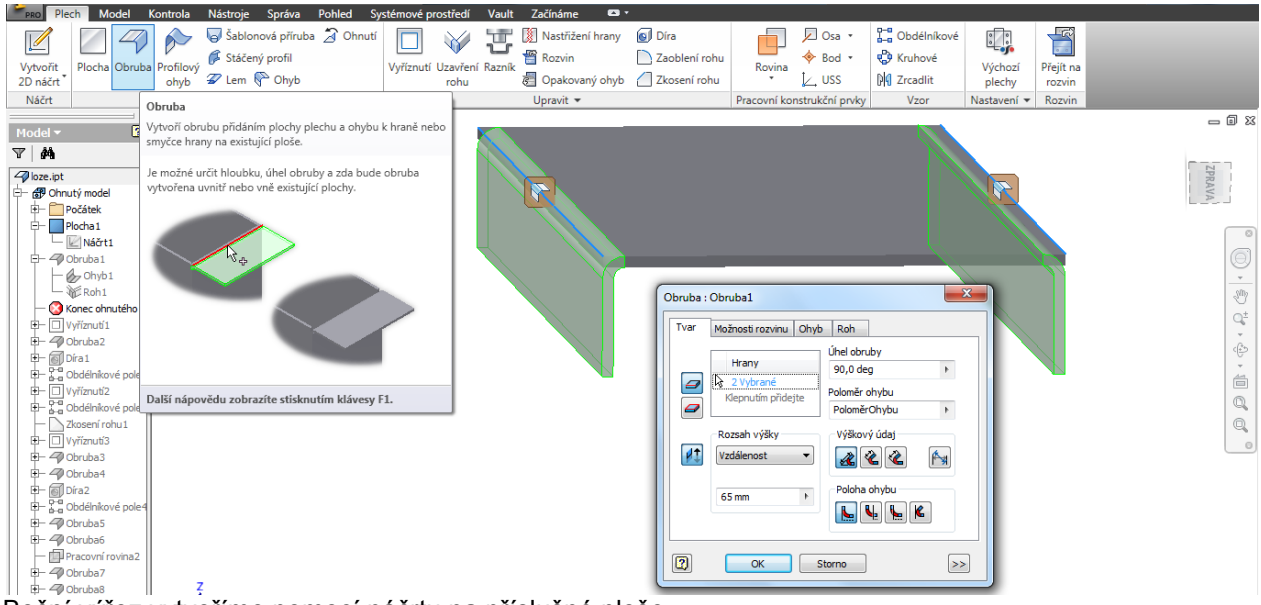

Boční výřez vytvoříme pomocí náčrtu na příslušné ploše...

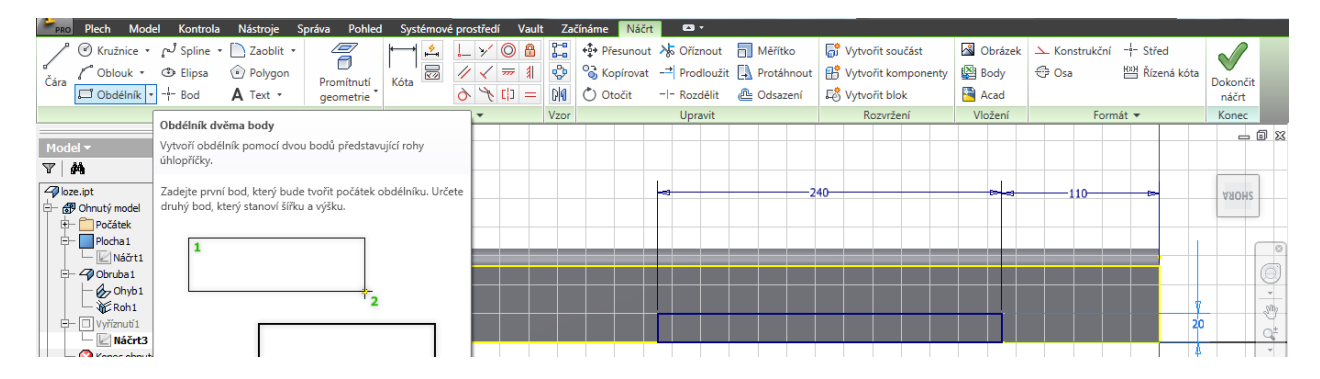

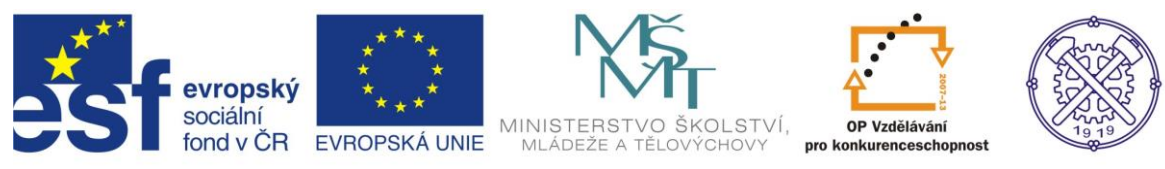

#### ... a příkazu "Vyříznutí":

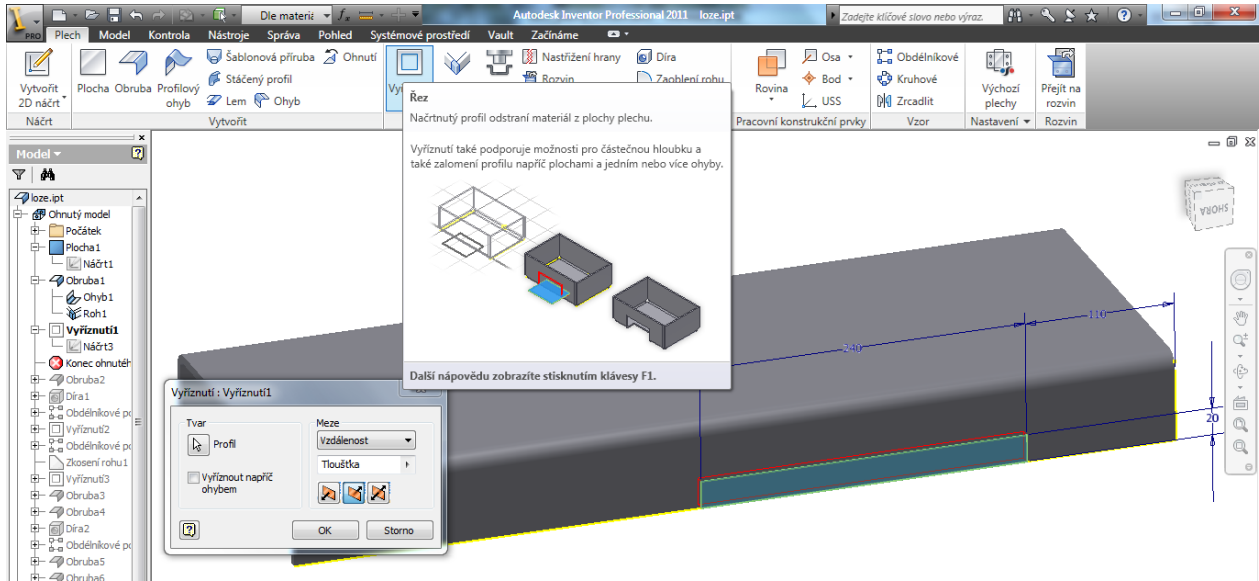

K vytvoření výstupku pro kryt spojky použijeme opět příkaz "Obruba". Pozor na vhodnou kombinaci zvolených hran, podvoleb a číselných hodnot tak, aby byly dodrženy výkresové míry.

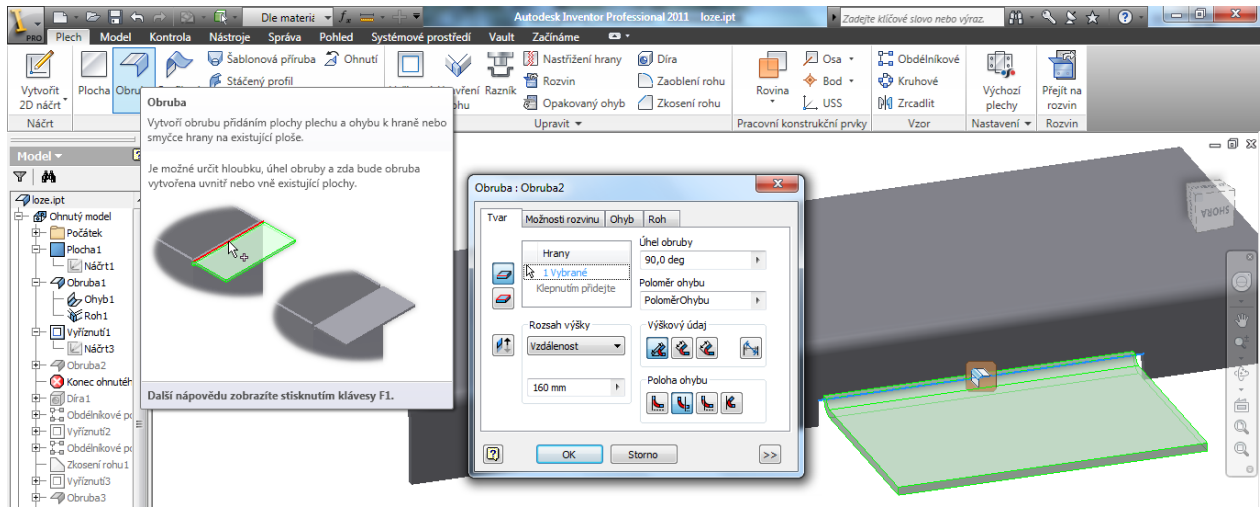

Otvory pro kotvení převodovky vytvoříme běžným příkazem "Díra". Usnadněte si práci využitím obdélníkového pole!

| ×                      |                                      |           |
|------------------------|--------------------------------------|-----------|
| Model 👻 🛛 😰            | Obdélníkové pole : Obdélníkové pole1 |           |
| <b>V M</b>             |                                      |           |
|                        |                                      | inagene.  |
| ∠ loze.ipt ▲           | Prvky                                |           |
| E⊢ 🛃 Ohnutý model      |                                      | 2 AROHS 1 |
| 🕀 🛄 Počátek            | P leieso                             |           |
| E- Plocha 1            |                                      |           |
| Náčrt1                 | Směr 1 Směr 2                        | - 35      |
| 🔄 🖓 Obruba 1           |                                      |           |
| - Ohyb1                |                                      |           |
| Roh1                   |                                      |           |
| 🕂 🔲 Vyříznutí 1        | 2ul + § 2ul +                        |           |
| └─ 🖾 Náčrt3            |                                      |           |
| +- 4 Obruba2           | V 112 mm F V 190 mm F                |           |
|                        | Portež v Portež v                    | 100       |
|                        | Noziec · Noziec ·                    |           |
|                        |                                      |           |
|                        | OK Storno >>                         |           |
| Korrec officient       |                                      |           |
|                        |                                      |           |
| ter and Obdelnikove po |                                      | •         |
| Zkoseni rohu1          |                                      |           |

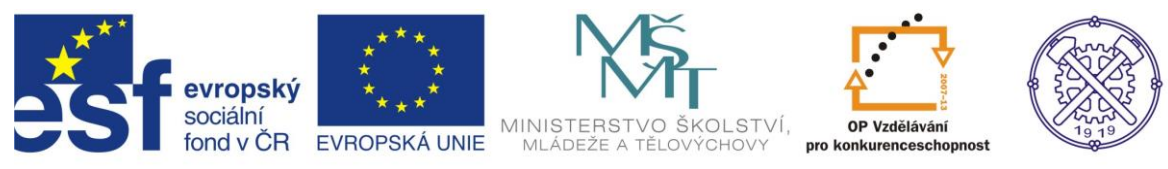

#### Obdobný postup využijeme pro výřezy kotvení elektromotoru.

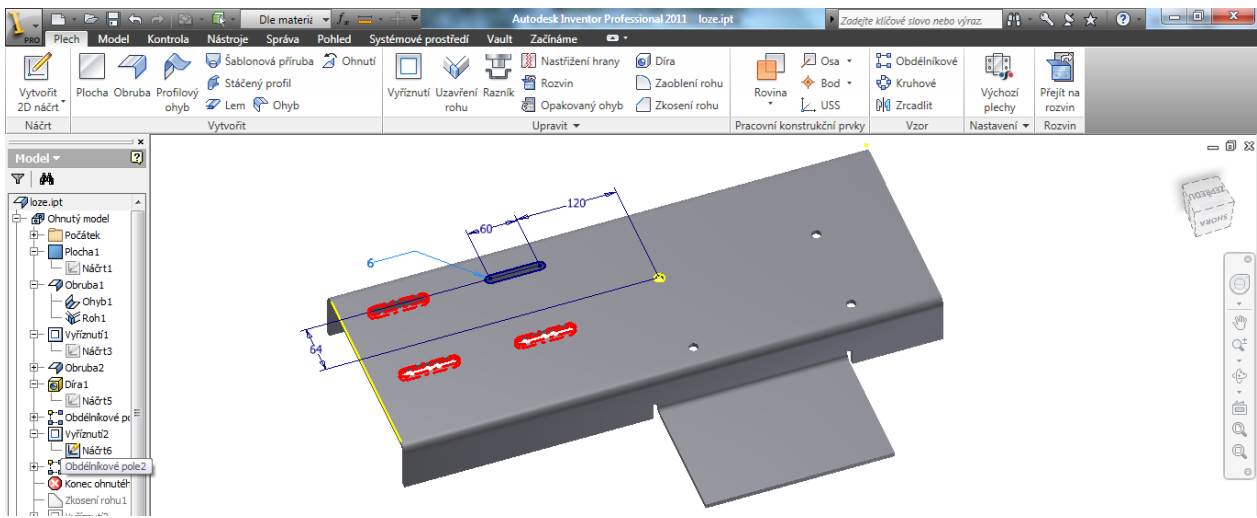

Rohy upravíme pomocí "Zkosení rohu":

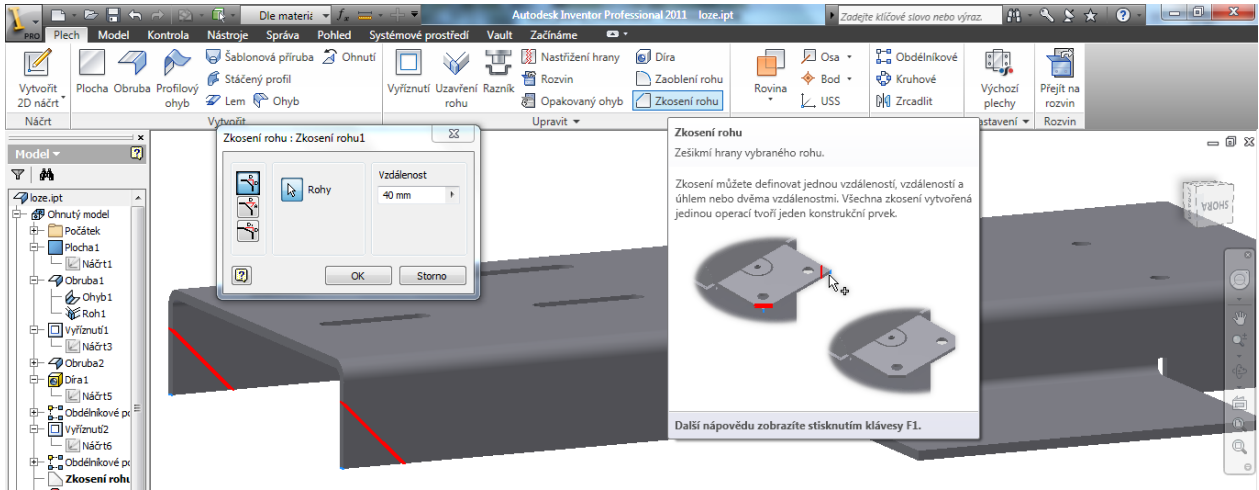

Úpravu pro uložení napínacích šroubů začneme opět vyříznutím otvoru v horní ploše...

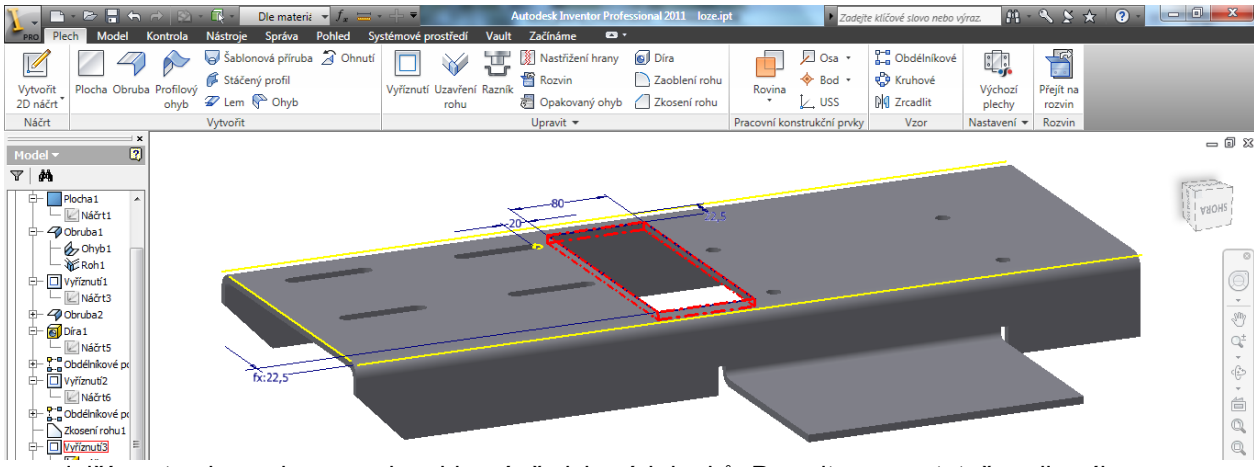

... a další postup je opakovanou kombinací předchozích kroků. Pracujte samostatně podle výkresu.

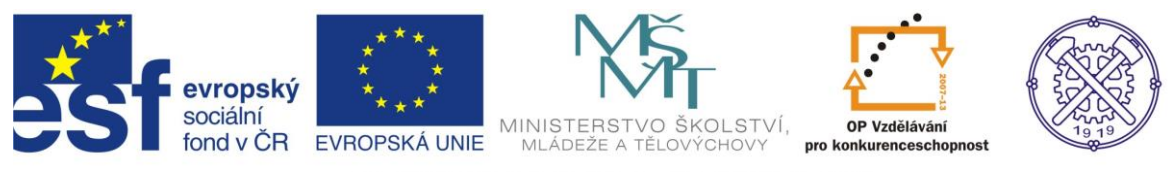

Z technologických důvodů je nutno v některých rozích vytvořit tzv. výštipy. Tyto provádí program sám podle pravidel, nastavených v daném stylu.

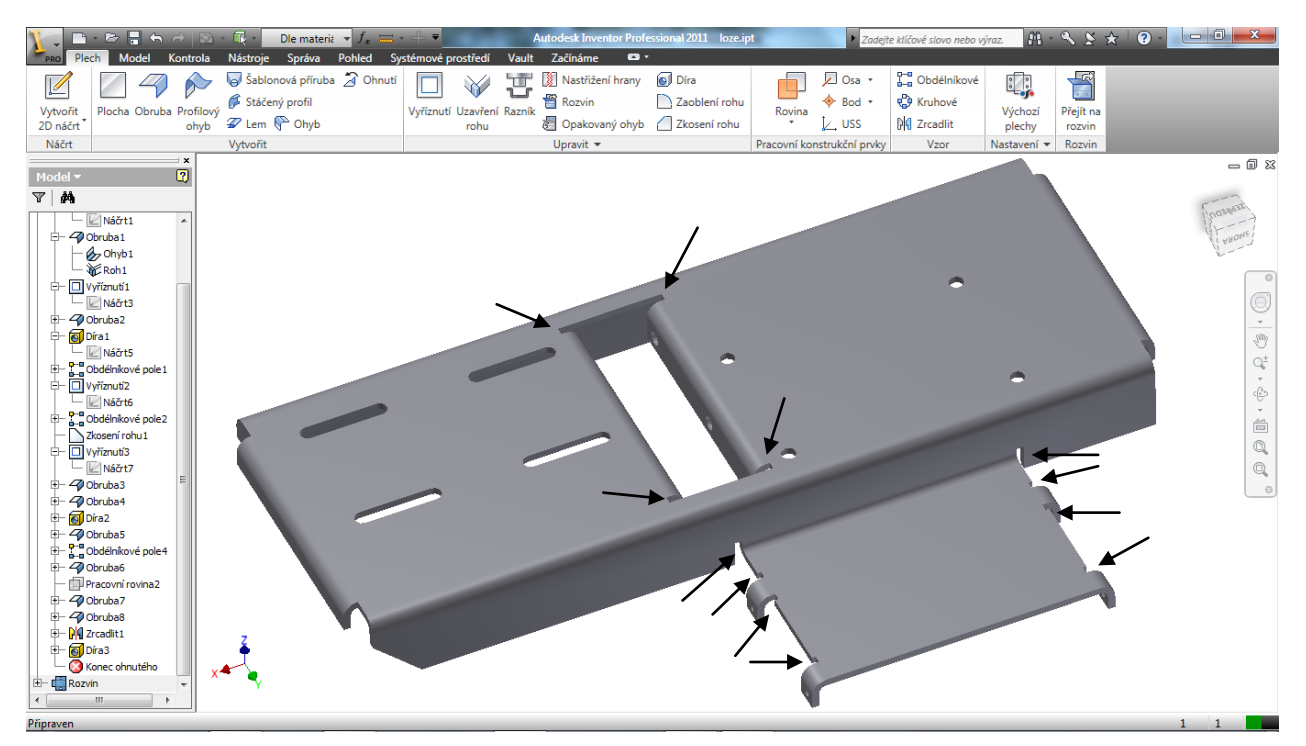

## Rozvinutý tvar

Generování rozvinu spustíme příkazem "Vytvořit rozvin".

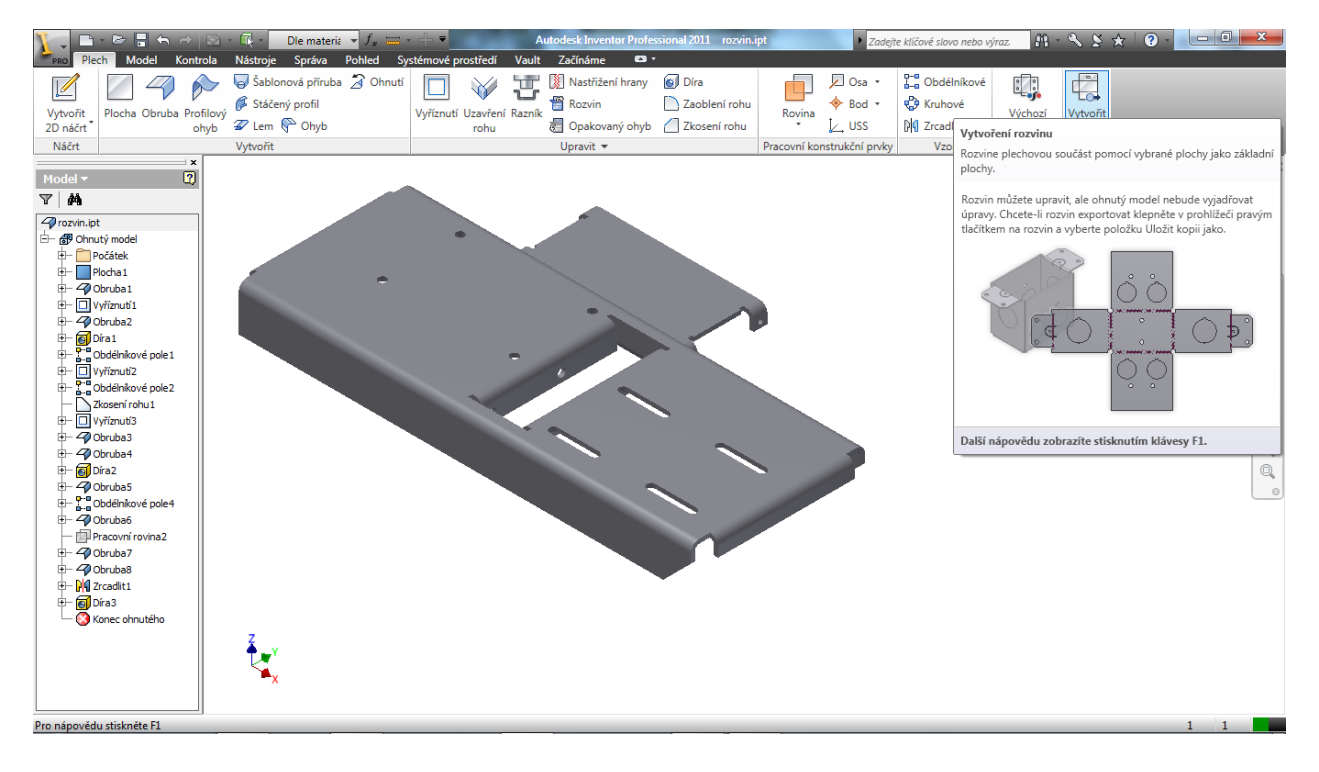

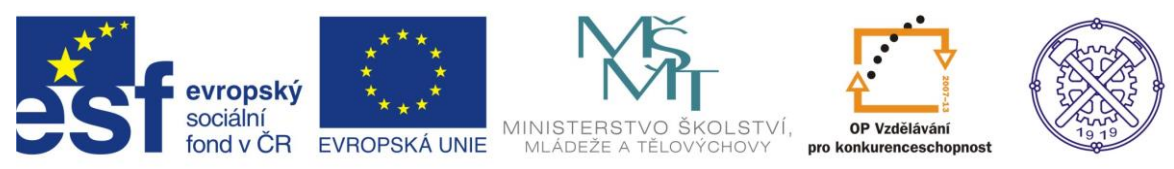

Vytvoření rozvinu proběhne automaticky s vyznačením os a okrajů ohybů:

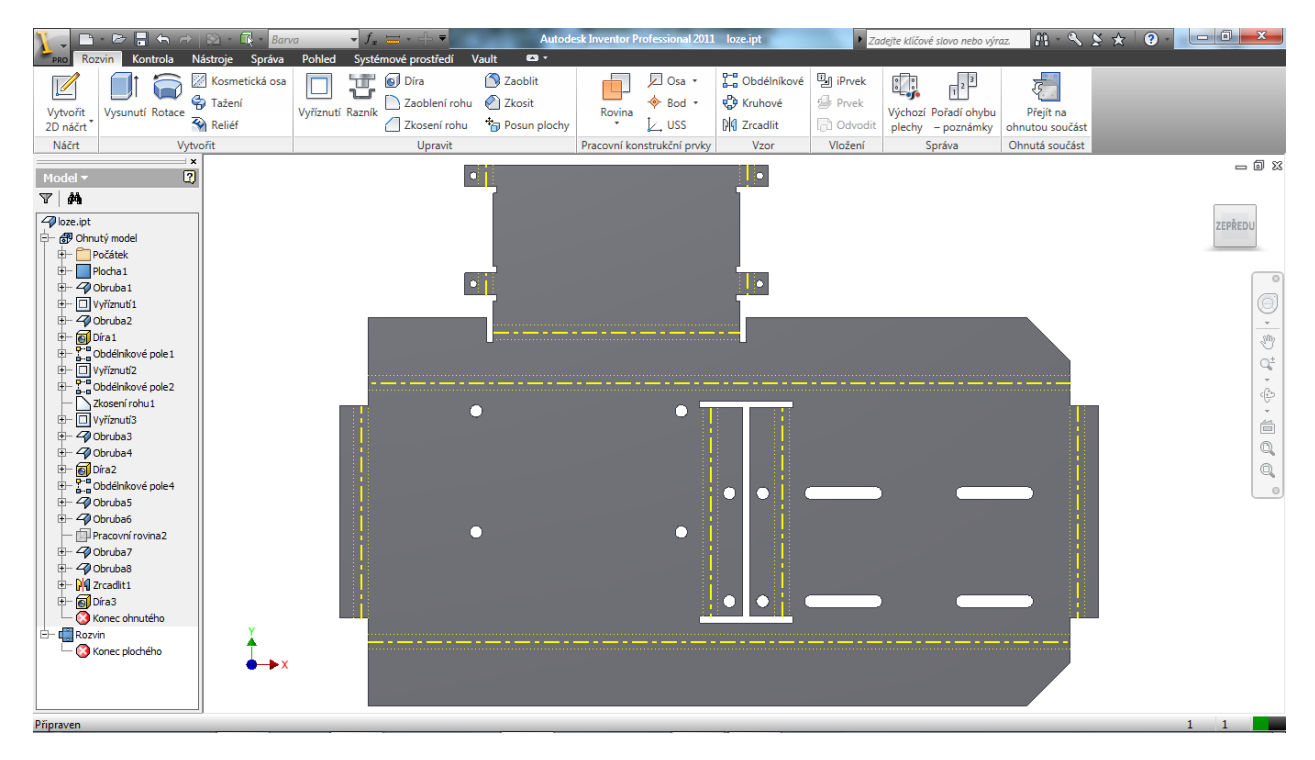

Vložení rozvinutého tvaru do výkresu dosáhneme patřičnou volbou ve vlastnostech výkresového pohledu:

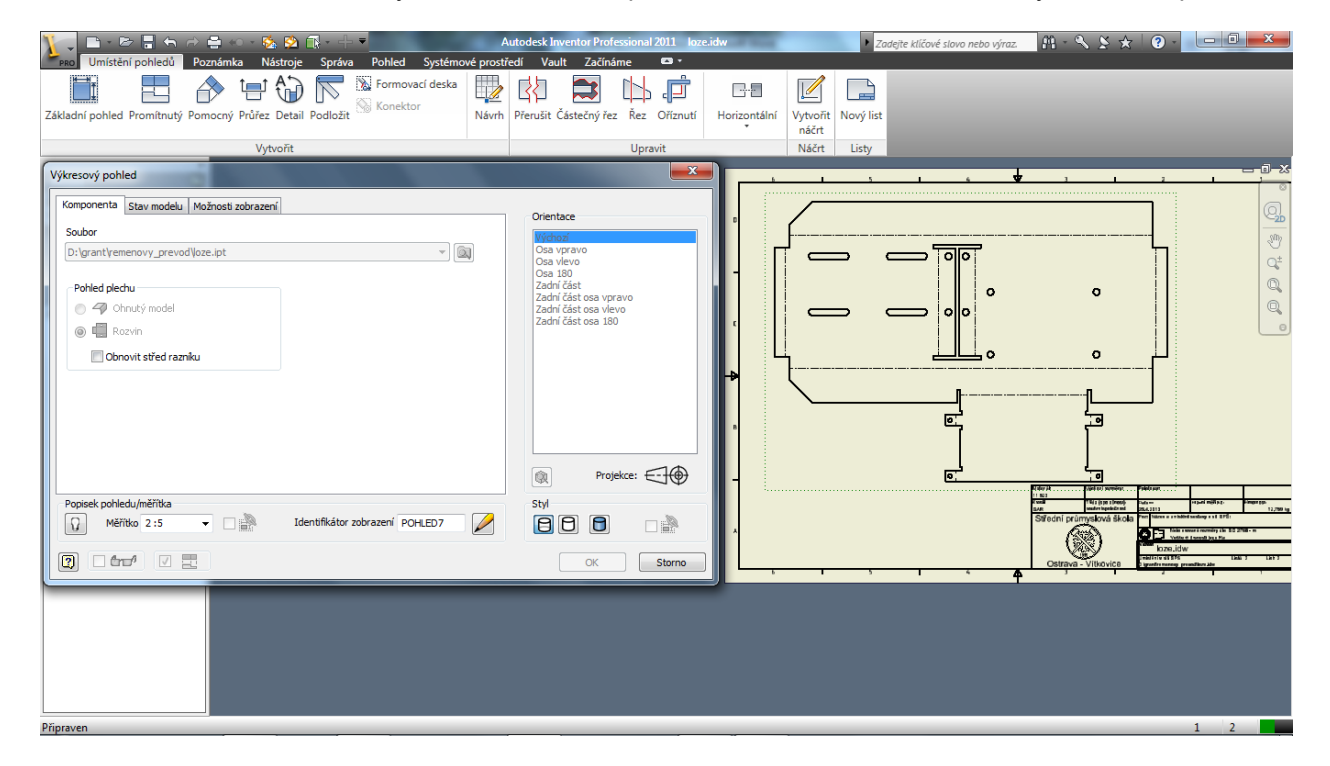

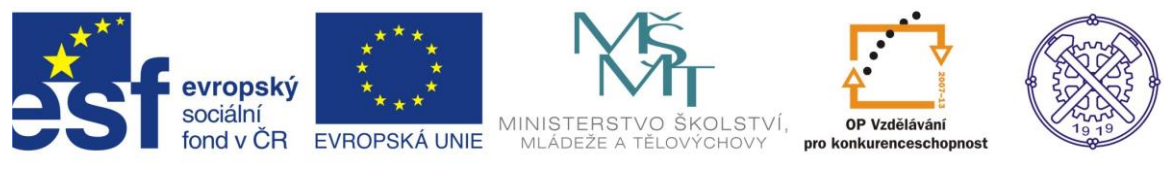

## Použití příkazů "Plocha" a "Profilový ohyb"

Příkaz "Plocha" lze používat kdykoliv v průběhu tvorby dílu k přidávání dalších plošných částí. Stačí nakreslit patřičný 2d náčrt daného tvaru a tento příkazem "Plocha" připojit k předchozímu. Pro tvorbu profilových prvků je výhodnější použít příkaz "Profilový ohyb". Jeho použití si ukážeme na tvorbě krytu spojky dopravníku:

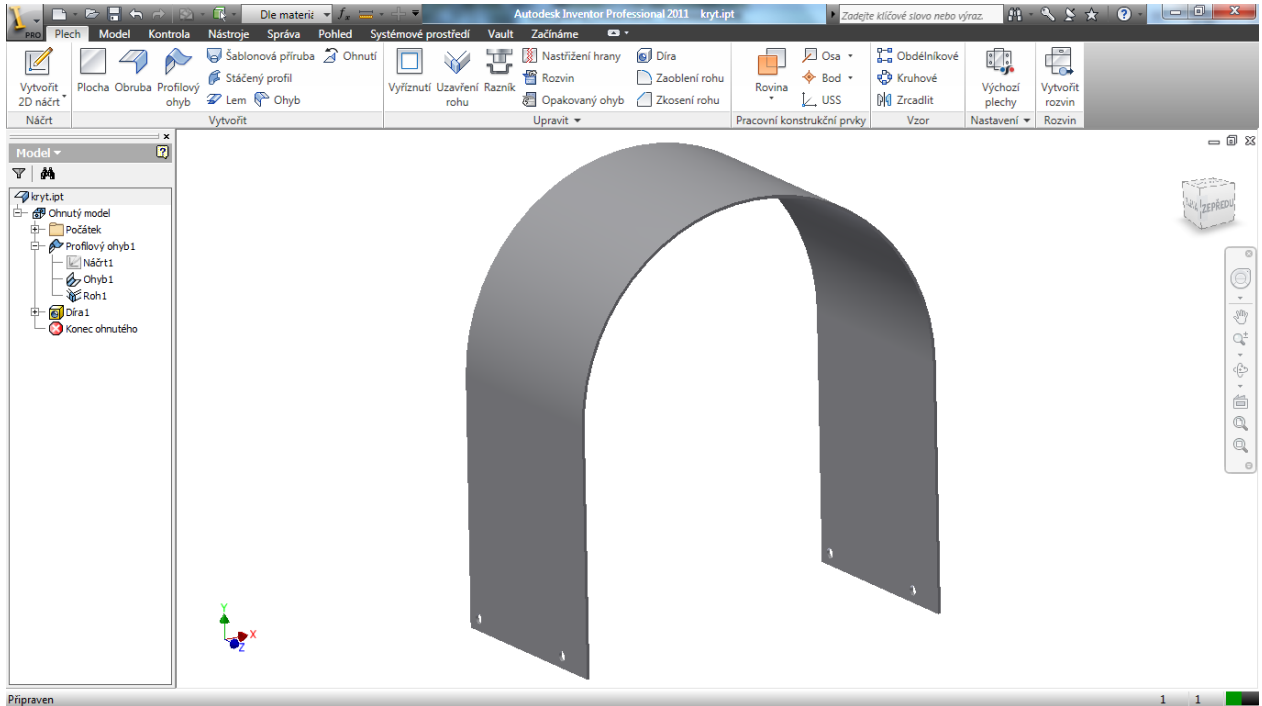

Pro vytvoření profilového ohybu je potřeba 2d náčrt otevřeného tvaru...

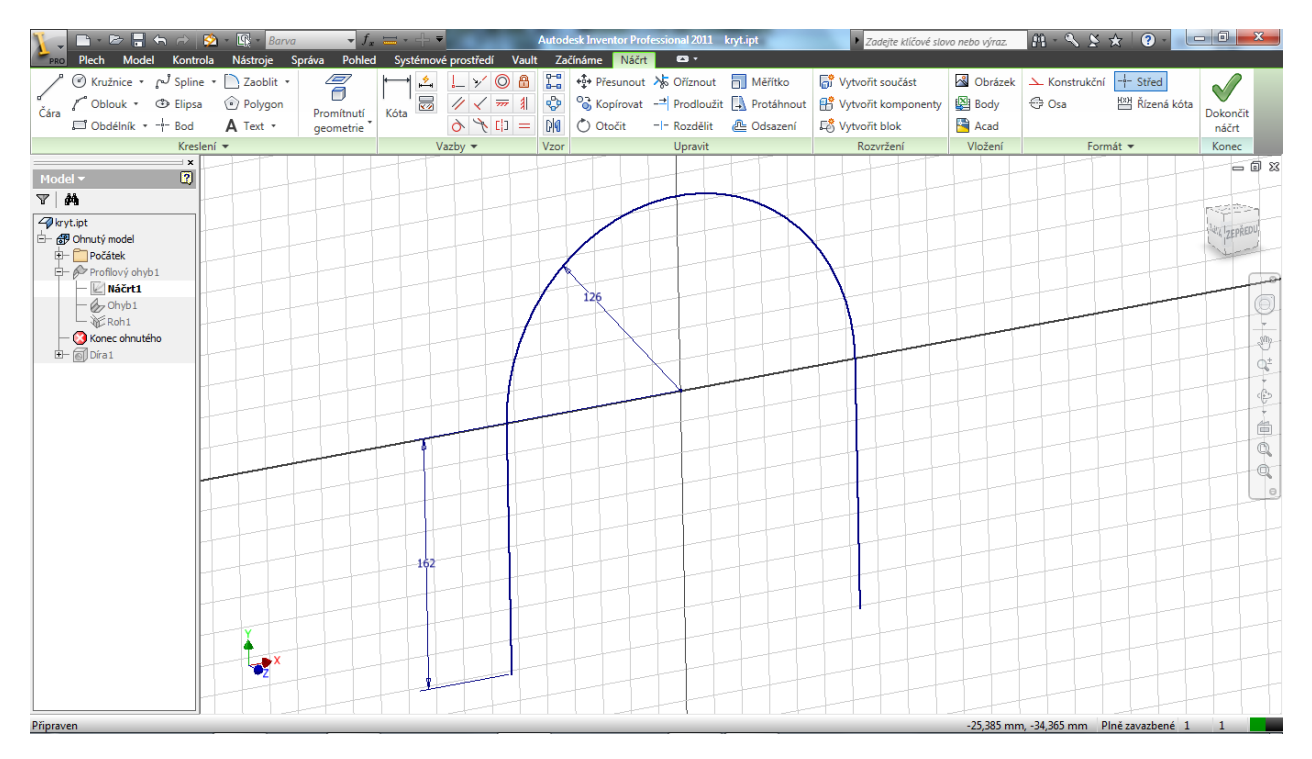

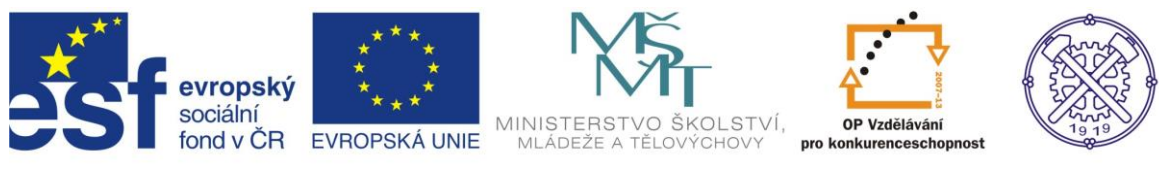

#### ... kterému se přiřadí potřebná délka vysunutí.

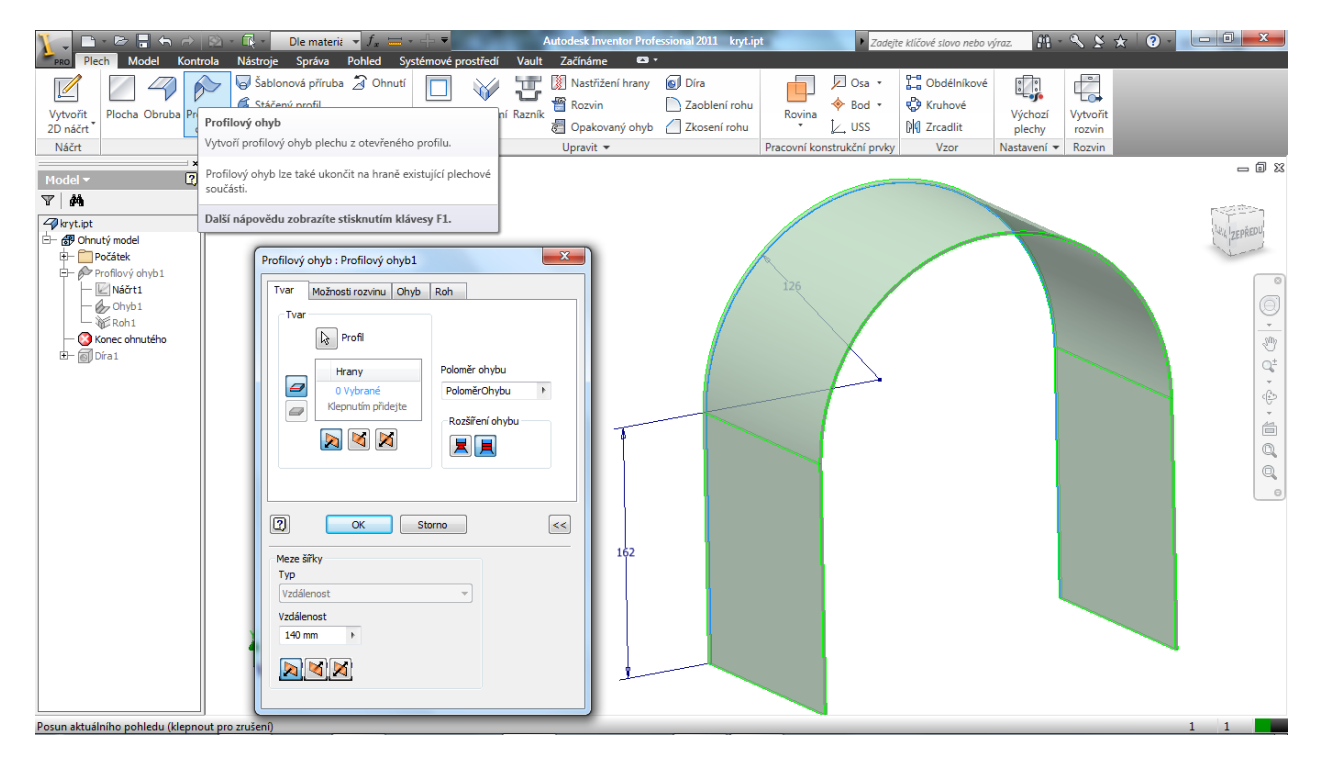

# Zadání k samostatné práci

### Zadání č.1

Vytvořte pomocí modulu pro tvorbu plechových dílů lože pohonu dopravníku podle výkresu, samostatně navrhněte kryt spojky a tyto díly doplňte do sestavy dopravníku.

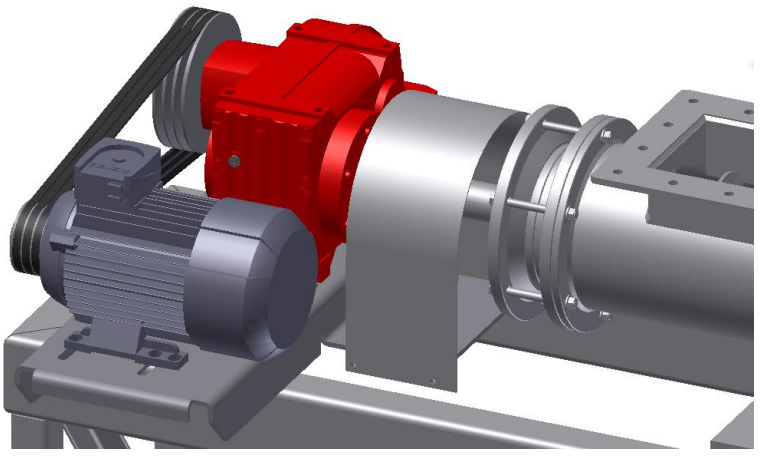

### Zadání č.2

Navrhněte samostatně plechový kryt řemenového převodu dopravníku včetně jeho uchycení na stroj.

## Zadání č.3

Dořešte posouvání hnacího elektromotoru pomocí tlačných šroubů.

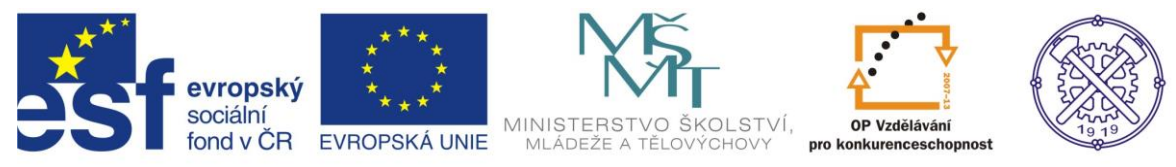

Testové úlohy a cvičení jsou autorsky vytvořeny pro učební materiál.

Ke tvorbě tohoto cvičení byl použit program Autodesk Inventor 2011, jehož licenci legálně vlastní SPŠ Ostrava-Vítkovice.